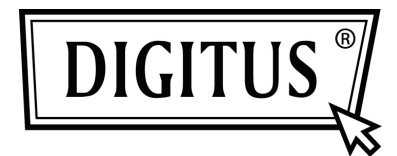

# KABLOSUZ KİŞİSEL BULUT SÜRÜCÜ

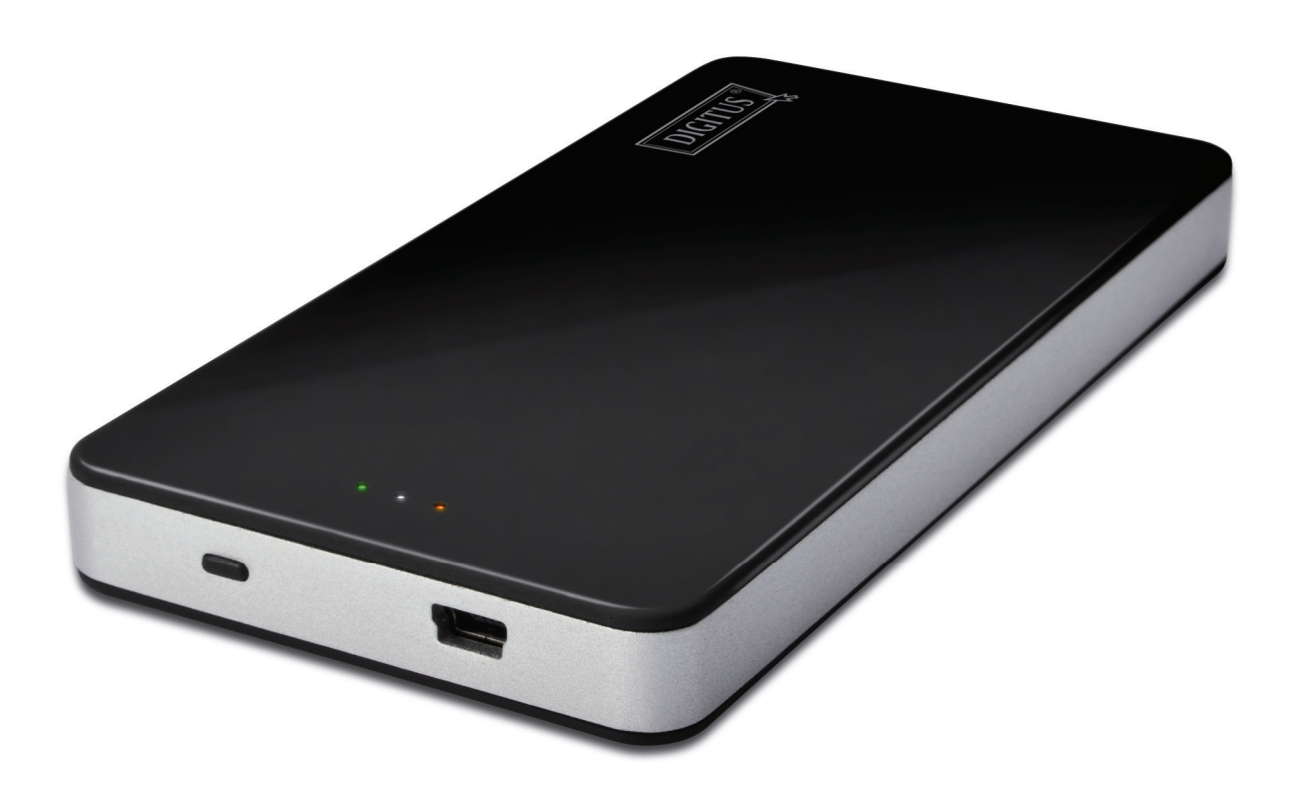

Hızlı Kurulum Kılavuzu DN-7025

#### Paket İçindekiler

- 1 adet Kişisel Bulut Sürücü
- 1 adet USB şarj kablosu
- 1 adet Hızlı Kurulum Kılavuzu

#### Düğme ve LED gösterimi:

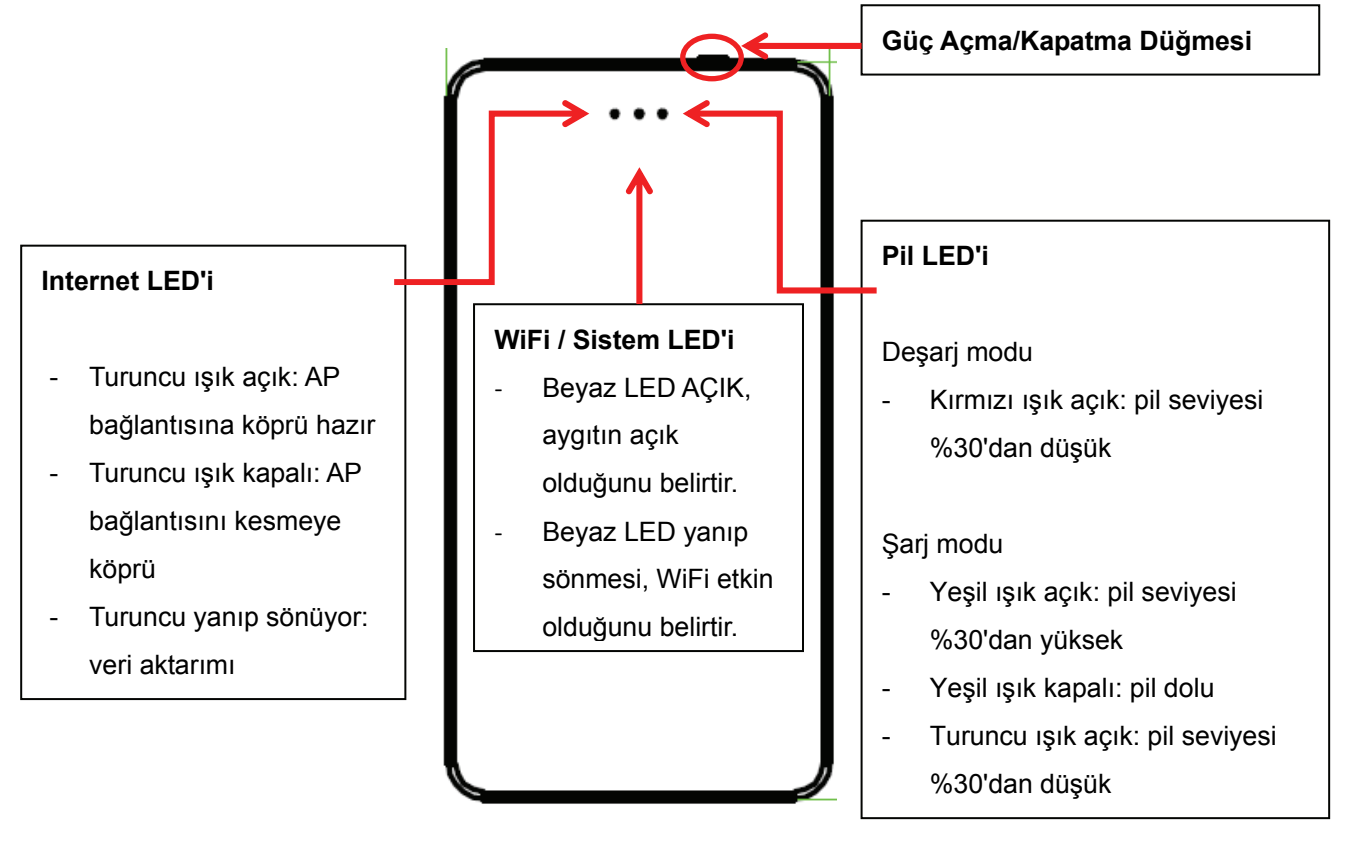

#### iPhone ya da iPad aygıtından Digitus Kişisel Bulut Sürücüye Erişin

1. Uygulamayı APP Store'dan indirin. "Digitus Private Cloud" ifadesini arayın.

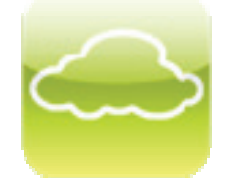

- 2. Düğmeye bir kez basarak Digitus Kişisel Bulut Sürücüyü açtığınızda Sistem LED'i beyaz renkte olmalıdır.
- Cep telefonunu, WiFi aracılığıyla Digitus Kişisel Bulut Sürücüye bağlayın. *SSID: "Digitus Private Cloud" Şifre: 12345678*
- 4. Uygulamayı mobil aygıtlarınızdan çalıştırdığınızda, DN-7025 üzerinde depolanan dosyaları uzaktan göreceksiniz.

| iPod 奈                | 下午12:48 👄                   |  |  |  |  |
|-----------------------|-----------------------------|--|--|--|--|
| Digitus Private Cloud |                             |  |  |  |  |
|                       | Videos                      |  |  |  |  |
|                       | Photos                      |  |  |  |  |
| $\square$             | Music                       |  |  |  |  |
| 0                     | Documents                   |  |  |  |  |
|                       | Folder View                 |  |  |  |  |
|                       |                             |  |  |  |  |
|                       |                             |  |  |  |  |
|                       |                             |  |  |  |  |
|                       |                             |  |  |  |  |
| <b>~</b> ~~           | Collections Status Settings |  |  |  |  |

DN-7025 aygıtından müzik yürütebilecek, video/fotoğraf görüntüleyebilecek ve belgelere erişebileceksiniz.

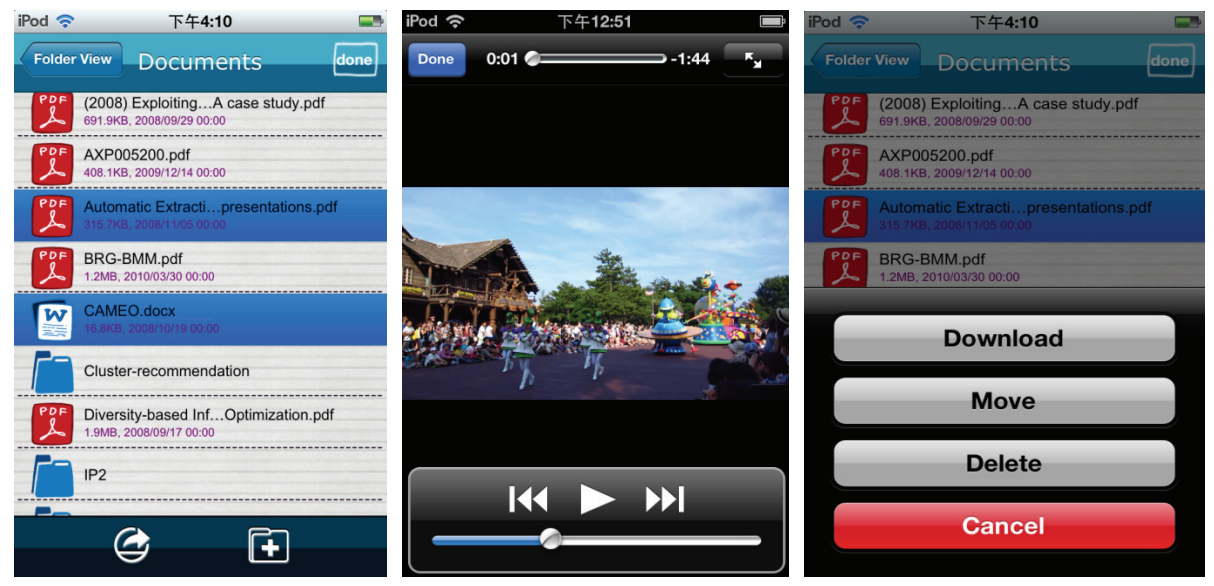

5. Mobil aygıtınızın, Internet'e erişmeye devam ederken DN-7025 aygıtına bağlanmasını sağlamak amacıyla "Internet Access" ayarını yapmak için "Device Setting" kısmına gidebilirsiniz.

Hesap ve Şifre: admin

| Device Name     | Digitus Private Cloud                                                                            |
|-----------------|--------------------------------------------------------------------------------------------------|
| Security        |                                                                                                  |
| Internet Access |                                                                                                  |
| Power Saving    |                                                                                                  |
| Date & Time     | Admin Password                                                                                   |
| Restart         | Firmware Upgrade                                                                                 |
| Shutdown        | Factory Default                                                                                  |
|                 | Device Name<br>Security<br>Internet Access<br>Power Saving<br>Date & Time<br>Restart<br>Shutdown |

## Android Akıllı Telefonlar ya da Tablet Bilgisayarlardan Digitus Kişisel Bulut Sürücüye Erişin

1. Uygulamayı Google Play Store'dan indirin. "Digitus Private Cloud" ifadesini arayın.

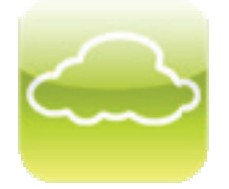

- 2. Gücü açmak için Digitus Kişisel Bulut Sürücüde güç düğmesine bir kez bastığınızda, orta LED'in beyaz renkte yandığını görmelisiniz.
- Cep telefonunu, WiFi aracılığıyla Digitus Kişisel Bulut Sürücüye bağlayın. *SSID: "Digitus Private Cloud" Şifre: 12345678*
- 4. Uygulamayı mobil aygıtlarınızdan çalıştırdığınızda, DN-7025 üzerinde depolanan dosyaları uzaktan göreceksiniz.

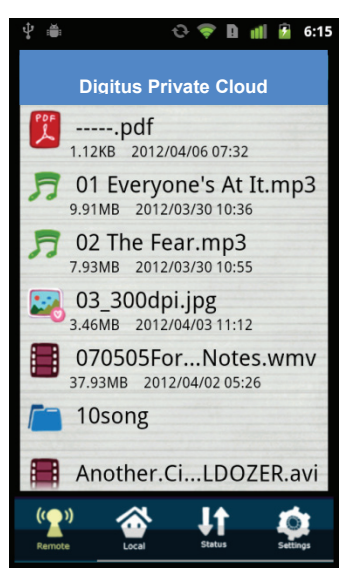

5. DN-7025 aygıtından müzik yürütebilecek, video/fotoğraf görüntüleyebilecek ve belgelere erişebileceksiniz.

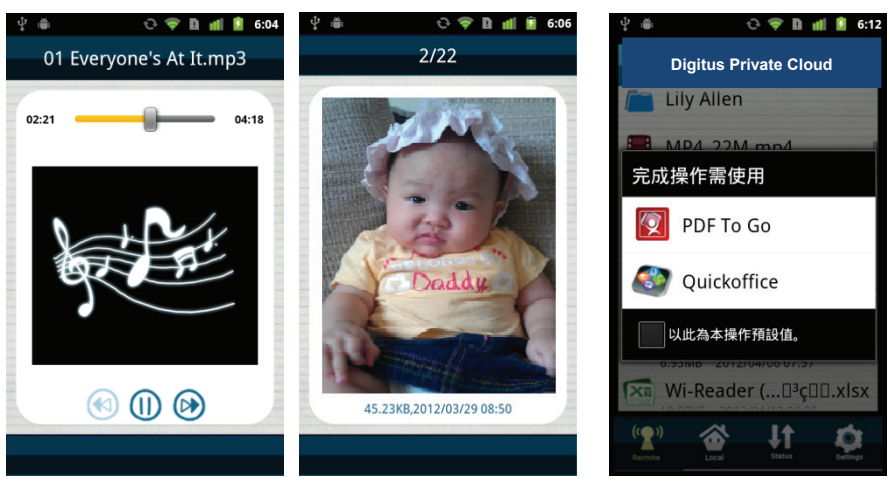

6. Mobil aygıtınızın, Internet'e erişmeye devam ederken DN-7025 aygıtına bağlanmasını sağlamak amacıyla "Internet Access" ayarını yapmak için "Device Setting" kısmına gidebilirsiniz.

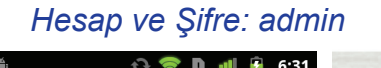

|                                    | <b>▼ ⊔ Ⅲ</b> | 0:31    |                 |                      |
|------------------------------------|--------------|---------|-----------------|----------------------|
| Settin                             | gs           | Edit    | Device Name     | Digitus Private Clou |
| App Version                        | 1.3.5        |         | Security        |                      |
| Device Se                          | etting       |         | Internet Access |                      |
| Logou                              | ut           |         | Power Saving    |                      |
|                                    |              |         | Date & Time     | Admin Passwo         |
|                                    |              |         | Restart         | Firmware Upgra       |
| ((2))<br>Remote Local              | Status S     | ettings | Shutdown        | Factory Defau        |
| Interne                            | t Acce       | ss      |                 |                      |
| Disable                            | Refres       |         |                 |                      |
| AETW-AP<br>WEP                     | 40           | v       |                 |                      |
| <u>AETW-AP2</u><br>WEP             | 38           |         |                 |                      |
| <u>YungJaw</u><br>WPA-PSK/WPA2-PSK | 22           |         |                 |                      |
| UHT<br>WEP                         | 12           |         |                 |                      |
|                                    | Cancel       |         |                 |                      |

### Digitus Kişisel Buluta Tarayıcıdan Erişin

- 1. Gücü açmak için güç düğmesine bir kez bastığınızda, orta LED'in beyaz renkte yandığını görmelisiniz.
- 2. Kablosuz depolamaya bağlantı için WiFi özellikli dizüstü ya da masaüstü bilgisayar kullanın.

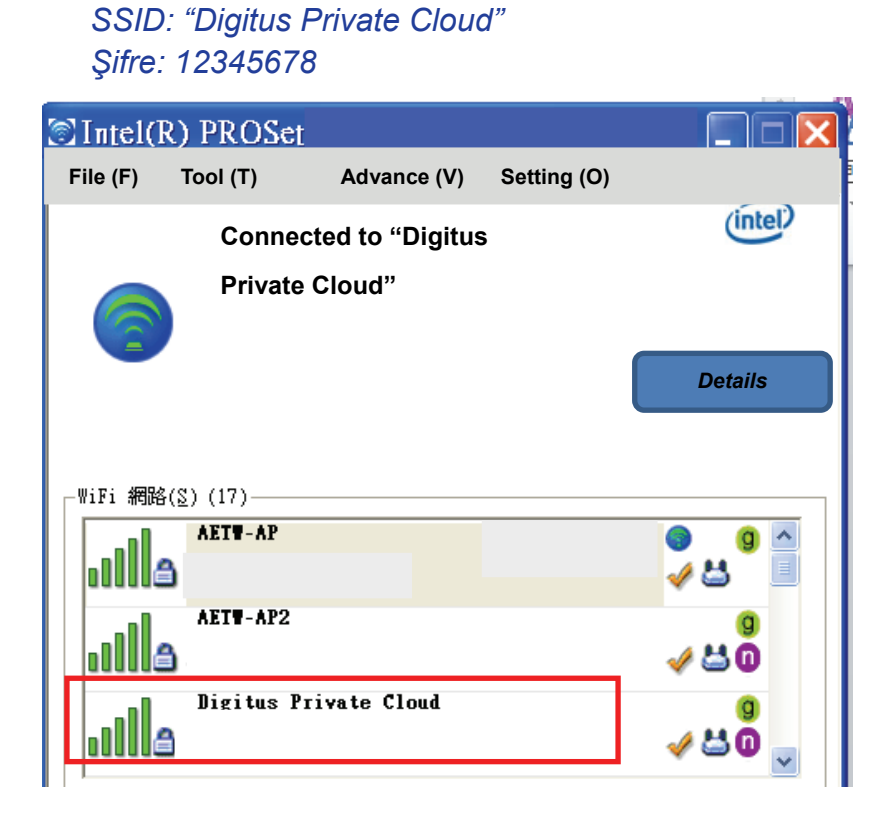

- 3. Digitus Kişisel Bulut aygıtına bağlanıldığında, lütfen tarayıcıyı (örn. Internet Explorer) kullanıp adres olarak 192.168.99.1 girin.
- 4. Karşıya yüklemek ve indirmek için, SD kart ya da USB cihazındaki içeriği uzaktan görebileceksiniz.

|                | Path: /var/tr    | np/usb/sda1 |                  |
|----------------|------------------|-------------|------------------|
| Root Directory |                  |             | Security Setting |
|                |                  |             |                  |
|                |                  |             |                  |
| DCIM           | <u>Documents</u> | Music       | Photos           |
|                |                  |             |                  |
| Videos         |                  |             |                  |
|                | Delete S         | elect File  |                  |

- Kablosuz depolamaya erişirken, aynı anda dizüstü/masaüstü bilgisayarınızdan Internet'e erişmek amacıyla, Internet'e köprü bağlantısı ayarlamak için "Güvenlik Ayarı" kısmına gidebilirsiniz.
  - ⇒ Hesap ve Şifre aynıdır: admin.
  - ⇒ Ardından aşağıdaki kullanıcı arayüzünü göreceksiniz.
  - ⇒ "Internet Access" düğmesine tıklayın.

| Device Name            | Digitus Private Cloud |
|------------------------|-----------------------|
| Security               |                       |
| Internet Access        |                       |
| Power Saving           |                       |
|                        |                       |
| Date & Time            | Admin Passwor         |
| Date & Time<br>Restart | Admin Passwor         |

⇒ Bağlantı için şifredeki AP ve anahtarı seçin.

| Interne                     | t Access | ; |                       |
|-----------------------------|----------|---|-----------------------|
| Disable                     | Refresh  |   | Digitus Private Cloud |
| AETW-AP<br>WEP              | 40       | v |                       |
| AETW-AP2<br>WEP             | 38       |   |                       |
| YungJaw<br>WPA-PSK/WPA2-PSK | 22       |   | Password              |
| UHT<br>WEP                  | 12       |   |                       |
|                             | Cancel   |   | Connect Cancel        |

⇒ Dosyaları kablosuz depolamaya karşıya yüklerken ya da kablosuz depolamadan indirirken Internet'e erişebilirsiniz.